## QUICK GUIDE CREATE SCHEDULE FROM ESTIMATE DATA

- TIE ESTIMATE DATA TO SCHEDULE
- 1. From InEight Estimate, go to the Job Properties > Schedule tab.
- 2. Select InEight Schedule from the Integrated Schedule drop-down.

| D Properties  | Foundation<br>Setup Data -<br>Initial | Pay Item &<br>Proposal | Bid Wizerd         | Resources      | f, Labor<br>Equipment<br>Materials<br>Resources | Resturce<br>Amerities | Cost Iten<br>Assembles<br>Assemb | Standard<br>Tables | Reports<br>Reports |                 |              |            |
|---------------|---------------------------------------|------------------------|--------------------|----------------|-------------------------------------------------|-----------------------|----------------------------------|--------------------|--------------------|-----------------|--------------|------------|
| ost Breakdo   | we Structure                          | (CBS) Regis            | ter Jul            | Properties     | 0                                               |                       |                                  |                    |                    |                 |              |            |
| Nerview I     | Cover Sheet                           | Cost Basis             | Mnority Setup      | Fuel Cost      | Job Folder Ta                                   | igs Pricing           | Schedule                         | Cash Flow          | Equipme            | ent Maintenance | Benchmarking | Alternates |
| Integrated Sc | tedule:                               | ht                     | ight Schedule      |                | Always                                          | use Plug Day          | s when updat                     | ing Estimate       | from the sch       | redule          |              |            |
| Schedule Can  | rency:                                | 0.5                    | . Dollar           | 1.5            |                                                 |                       |                                  |                    |                    |                 |              |            |
| Cost Iten Ro  | ali Up                                |                        |                    |                |                                                 |                       | D                                |                    |                    |                 |              |            |
| Automa        | tically calculate                     | Plug Dava wi           | ven rolling up co  | at items for a | heduling purpo                                  |                       |                                  |                    |                    |                 |              |            |
|               | oest schadulad                        | days among             | all collect up con | t tens         |                                                 |                       |                                  |                    |                    |                 |              |            |

6. Select the checkboxes for the desired items you want to have rolled up in InEight Schedule.

| Reg | ister O Job Prog        | erties                           |                            |                    |              |                          |             |           |                     |                |
|-----|-------------------------|----------------------------------|----------------------------|--------------------|--------------|--------------------------|-------------|-----------|---------------------|----------------|
| 110 | columns here to group   |                                  |                            |                    |              |                          |             |           |                     |                |
|     | CBS<br>Position Cade Im | Description                      | Forecast<br>(7,0) Quantity | Unit of<br>Neasure | Unit Cost    | Total Cout<br>(Forecast) | Currency    | Scheduled | Roll Up<br>Schedule | WES<br>Element |
|     | B                       | 308 anti-frank                   | 1.00                       | Luno Sun           | \$19,397,52  | \$19,397,523.            | U.S. Dollar | 2         |                     | de a           |
|     |                         | - Aller - Aller - Aller          |                            |                    |              |                          | -           | -         | 20                  | page -         |
|     |                         |                                  | 7                          |                    | dame. All    |                          |             |           |                     |                |
| 4   | + 43                    | Machine Backfill Icea A          | 1.00                       | CY                 | \$19,902.00  | \$19,902.00              | U.S. Dolar  | 1         |                     |                |
| 1   | + 44                    | Hand Backfill Area &             | 1.00                       | CY                 | \$79,608.00  | \$79,608.00              | U.S. Dolar  | 2         | 11                  | 11             |
|     | 1 45                    | Victors Foundation               | 1.00                       | Each               | \$34,365.78  | \$34,365,78              | U.S. Dollar | 4         | 1                   | 0              |
| 1   | 9 46                    | Machine Excavation               | 1.00                       | CI                 | \$119,412.00 | \$119,412.00             | U.S. Dollar | 2         |                     |                |
|     | 3 4.7                   | Cooling Tower Pad                | 1.00                       | LS                 | \$14,018.04  | \$14,018.04              | U.S. Dollar | 2         | 1                   |                |
|     | 2 4.8                   | Column A - West Bank             | 1.00                       | 15                 | \$4,245.77   | \$9,24).77               | U.S. Dollar |           | ~                   |                |
|     | 48.1                    | Concrete Place and Pinish        | 1.00                       | CT                 | \$4,975.50   | \$4,975.50               | U.S. Dolar  |           |                     |                |
|     | 48.2                    | Pormwork                         | 1.00                       | 9                  | \$2,772.62   | \$2,772.62               | U.S. Dollar |           |                     |                |
|     | · 400                   | Reinforcing                      | 1.00                       | LES                | \$1,492.65   | \$1,492.65               | U.S. Dollar |           |                     |                |
|     | 484                     | Supervision                      | 1.00                       | 15                 | \$0.00       | \$0.00                   | U.S. Dollar |           |                     |                |
|     | 0 4.9                   | Pin Fan Pad                      | 1.00                       | 15                 | \$24,050.94  | \$24,060.94              | U.S. Dollar | ×         |                     | 4              |
|     | 0.410                   | Indialist Iteratily Frances Task | 1.00                       | 15                 | \$15 957 m   | \$15 657 20              | U.S. folar  | 121       |                     | 121            |

- 7. Click Save.
  - This is the trigger to send the refreshed data over to Schedule.

## ADD NEW SCHEDULE FROM ESTIMATE

- 1. Within InEight Schedule, select the checkbox for the desired project workspace.
- 2. Select the **+** Add button and then Add new schedule from Estimate.

| = 6                                               | Y Schedule                                                                                 |                     |                                     |        |                   |                       |                          |   |
|---------------------------------------------------|--------------------------------------------------------------------------------------------|---------------------|-------------------------------------|--------|-------------------|-----------------------|--------------------------|---|
| Add new p Add new p Add new p Add new p Add new p | Move schedules<br>roroject workspace<br>chedule<br>schedule from Estimate<br>roti pervices | а   <i>О</i> 1<br>т | ink project 22 Unlik<br>Schedule ID | *•   C | Project Suite T   | Start T<br>somey away | Finish T<br>UU Just 2023 | c |
| -                                                 | Phase 1                                                                                    |                     |                                     |        |                   | 01 Nov 2023           | 24 Oct 2024              |   |
|                                                   | <ul> <li>MLQ - Cold storage test</li> </ul>                                                |                     |                                     |        | MLO Protect ID 42 | 19 Jul 2024           | 21 Jul 2025              |   |
|                                                   | Malnove Demolition                                                                         |                     |                                     |        |                   | 29 Dec 2023           | 07 May 2024              |   |
|                                                   | Monoith - Kiewit Industrial                                                                |                     |                                     |        |                   | 01 Jan 2024           | 06 Sep 2024              |   |
|                                                   | Mountain Shadow Energy                                                                     |                     |                                     |        | 202220-Mountain-  | 13 Aug 2024           | 23 Oct 2040              |   |
| -                                                 |                                                                                            |                     |                                     |        |                   |                       |                          |   |

3. Select the corresponding core project, and then the appropriate Estimate.

+ ×

× 8

ESTIMATE

| Select Est                                                                                                    | timate Schedule Details                    |                                  |              |    |
|----------------------------------------------------------------------------------------------------|--------------------------------------------|----------------------------------|--------------|----|
| Event Existence     Social and Andreas       Partel     Image: Image: I |                                            |                                  |              |    |
|                                                                                                    |                                            |                                  |              |    |
| Select the                                                                                                    | e desired estimate to create a schedule fr | om.                              |              |    |
| Estimat                                                                                                    | tes                                        |                                  | Bearch       | 0, |
|                                                                                                    | Code                                       | Description                      |              |    |
| J.                                                                                                    | 303728-723                                 | Mountain Shadow Energy - Misty M | fountain Alt | ~  |
| -0                                                                                                    | 303720-721                                 | Mountain Shadow Energy - Barad-C | Dur At       |    |
|                                                                                                    |                                            |                                  |              |    |

- 4. Click Next.
- 5. Optionally, select the appropriate Folder and then set the default calendar working days.
- 6. Click Create.

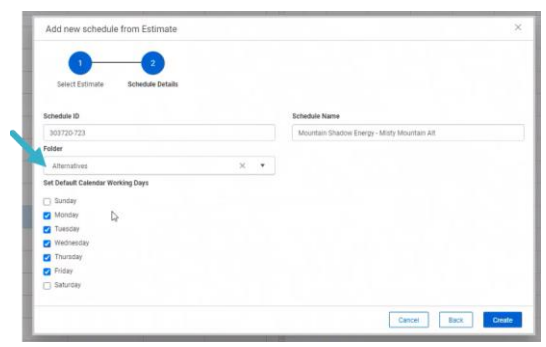

- That schedule is created, bringing in everything selected and opens up on the Schedule side.
- NOTE: your calendar hours per day in Schedule must lineup with your work hour shift arrangement in Estimate > Job Properties > Cost Basis for it to be a 1-to-1 calculation.

#### 3. Click OK.

4. Return to the CBS and change the view to "Schedule Setup View."

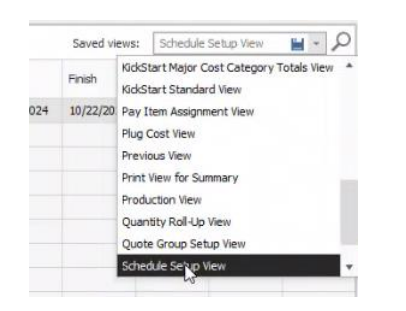

5. From the Schedule column, select the items to add to InEight Schedule.

|   | Dra | columns here to group    |                            |                             |                    |              |                          |             |           |                     |               |
|---|-----|--------------------------|----------------------------|-----------------------------|--------------------|--------------|--------------------------|-------------|-----------|---------------------|---------------|
|   |     | CBS<br>Position Code In. | Description                | Forecast<br>(1)(0) Quantity | Unit of<br>Measure | Unit Cost    | Total Ceet<br>(Porecast) | Currency    | Scheduled | Roll Up<br>Schedule | WES<br>Benera |
|   | +   |                          | 308                        | 1.00                        | Lunp Sun           | \$15,397,52  | \$19.397,523             | U.S. Dolar  | 2         |                     | - 18 - C      |
|   |     |                          | Prime Bond                 | 1.00                        | Lump Sum           | \$0.00       | \$0.00                   | U.S. Doller |           |                     | E             |
|   |     |                          | Price % Add-On             | 1.00                        | Lump Sum           | \$0.00       | \$0.00                   | U.S. Oolar  | 1S        |                     | C             |
| 1 |     |                          | Job Financing              | 1.00                        | Lump Sum           | \$0.00       | \$0.00                   | U.S. Dollar |           |                     |               |
|   |     |                          | Job Hanagement & Equipment | 1.00                        | Lump Sum           | \$0.00       | \$0.00                   | U.S. Dollar |           |                     | 1             |
|   |     |                          | General Expense            | 1.00                        | Lump Sum           | \$0.00       | \$0.00                   | U.S. Dollar |           |                     | E             |
| 4 |     | = 1                      | Commercial Cost            | 1.00                        | 15                 | \$205,001.00 | \$205,001.00             | U.S. Dollar |           |                     |               |
| × |     | C 2                      | Job Related Overhead       | 1.00                        | Stilk              | \$6,831,270  | \$6,831,270.27           | U.S. Dolar  |           |                     | 1             |
|   |     | 03                       | Operational Support        | 1.00                        | PLS                | \$11,548,39  | \$11,548,391             | U.S. Dollar |           |                     | 2             |
|   |     | II 4                     | Civil                      | 1.00                        | Each               | \$655,766.71 | \$655,766.71             | U.S. Dolar  | 2         |                     | 2             |
|   |     | u s                      | Piping Systems             | 1.00                        | Each               | \$157,093.87 | \$157,093.87             | U.S. Dolar  | 1         |                     | 1             |
|   |     |                          |                            |                             |                    |              |                          |             |           |                     |               |

# QUICK GUIDE ESTIMATE | SCHEDULE INTEGRATION

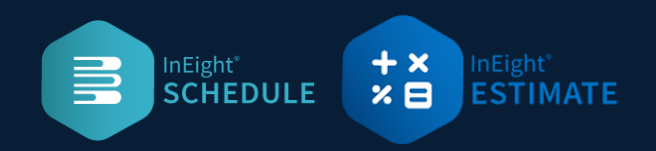

### IDENTIFY THE SOURCE IN SCHEDULE

- 1. On the Menu Builder, select the **Column Set Builder** icon.
- 2. Ensure the **Source** column is added.

#### 3. Click Save.

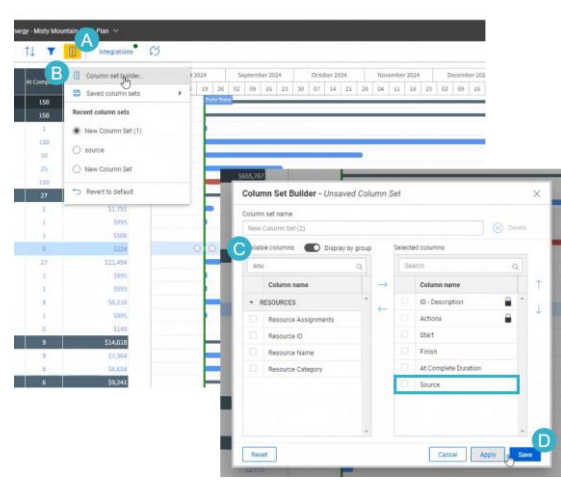

• As a result, the Source column indicates if the data is coming over from Estimate or Schedule.

|     | ŵ I         | Gewit Corp   Mount  | ain Shadow Ene | argy / Schedule / | Mountain Shadow Ene | rgy - Misty Moi | untain Alt / | Plan 🗸       |       |      |   |
|-----|-------------|---------------------|----------------|-------------------|---------------------|-----------------|--------------|--------------|-------|------|---|
|     | 00          | Select an Annotatio | n • 💿          | 0 %               | Views               | îl 🔻            |              | Integrations | S     |      |   |
|     |             |                     |                | -                 | Photo               | the Computer    |              | 1            | May 2 | 2024 |   |
|     | 10-08       | scription           | Actions        | start             | Pinon               | At Complet.     | Source       |              | 20    | 27   | 0 |
| ~ M | ountain Sha | dow Energy - Mi     |                | 22 Aug 2024       | 19 Mar 2025         | 150             | Estimate     |              |       |      |   |
| ^   |             |                     |                | 22 Aug 2024       | 19 Mar 2025         | 150             | Estimate     |              |       |      |   |
|     | Grading     |                     |                | 22 Aug 2024       | 23 Aug 2024         | 1               | Estimate     |              |       |      |   |
|     | Hand Ba     | ackfill Area A      |                | 22 Aug 2024       | 8 Jan 2025          | 100             | Estimate     |              |       |      |   |
|     | Hand Ex     | cavation            |                | 22 Aug 2024       | 30 Oct 2024         | 50              | Estimate     |              |       |      |   |
|     | Machine     | Backfill Area A     | ***            | 22 Aug 2024       | 25 Sep 2024         | 25              | Estimate     |              |       |      |   |
|     | Machine     | Excavation          |                | 22 Aug 2024       | 19 Mar 2025         | 150             | Estimate     |              |       |      |   |
|     | ∧ Victors F | oundation           |                | 22 Aug 2024       | 27 Sep 2024         | 27              | Estimate     |              |       |      |   |
|     | Anche       | ors                 | •••            | 22 Aug 2024       | 26 Aug 2024         | 2               | Estimate     |              |       |      |   |
|     | Aspha       | alt Concrete Cutt   | ***            | 22 Aug 2024       | 23 Aug 2024         | 1               | Estimate     |              |       |      |   |
|     | Aspha       | alt Conrete Demo    |                | 22 Aug 2024       | 22 Aug 2024         | 1               | Estimate     |              |       |      |   |
|     | Form        | work                | ***            | 22 Aug 2024       | 22 Aug 2024         | 0               | Estimate     |              |       |      |   |
|     | Hand        | Excavate Sensiti    | ***            | 22 Aug 2024       | 27 Sep 2024         | 27              | Estimate     |              |       |      |   |

### **UPDATE SCHEDULE FROM ESTIMATE**

Use this step when you're ready to update your schedule with costs and durations from the estimate.

1. Return to Schedule and click the **Update Schedule from Estimate** icon.

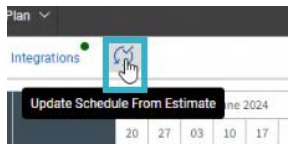

• A dialogue box and pop-up appear.

| n ~        |                | Update Schedule f      | from Estimate initiate  | ed.                |     |
|------------|----------------|------------------------|-------------------------|--------------------|-----|
| tegrations | N.             |                        |                         |                    | 1   |
| 0          | D This schedul | e is being updated fro | om Estimate and is in a | view only state. 🎾 | 0   |
|            | May 2024       | June 2024              | July 2024               | August 2024        | Sep |

• Now you can begin tying that logic together so you can start scheduling your job.

#### **UPDATE ESTIMATE FROM SCHEDULE**

Use this step when you're ready to update your estimate with dates from the schedule.

 Back on the Estimate > Schedule tab, select Update Estimate from InEight Schedule from the drop-down.

| Ξ                | C ·                          |                               |                      | Susteen Dava                              | einner Tools | International Artice                                                    | n Mare & C     | ~                  |               |                        | 103720-723 - Esti              | mate                |                        |
|------------------|------------------------------|-------------------------------|----------------------|-------------------------------------------|--------------|-------------------------------------------------------------------------|----------------|--------------------|---------------|------------------------|--------------------------------|---------------------|------------------------|
| A Quartity Items | Quantity Term<br>Employments | Cost Breakdo<br>Structure (C) | Mark B<br>Work B     | t Code Utilization<br>reakdown Structures | Resources    | Resource Utilization     Resource Cost Details     Resource Employments | Workbeek       | 1 Schedule         | Cesh Plaw     | Indirect<br>Cost Items | 200 Pinance<br>% Price % Add 0 | on<br>Ance<br>Situa | Dreskdow<br>bure (PBS) |
| Quant            | sty Takeoff                  | 110000                        | leeakdown Stru       | etures                                    |              | Researces                                                               | Workbook       | 0 Op               | hEight Se     | hedule                 |                                |                     | Overha                 |
| Cost Bre         | akdown Struct                | ure (CBS) Re                  | pister O Jo          | b Properties                              |              |                                                                         |                | Q. Upr             | date Estimate | from InEigh            | t Schedule                     |                     |                        |
| CBS Tre          | e (Filter Hode)              | X Drag                        | columns here to      | group.                                    |              |                                                                         |                | -                  |               |                        |                                |                     |                        |
| Code             | Description                  | on                            | CBS<br>Position Code | is. Description                           |              | Forect<br>(T/O)                                                         | et<br>Quantity | Unit of<br>Measure | . 1           | Unit Coat              | Total Cost<br>(Forecast)       | Currency            | Scher                  |

• You can now view the Start and Finish dates in the CBS.

| to Tree (ril                                                                                                    | RerHedc) ×         | Dieg column faire to grou |                                            |        |          |                |              |                                       |              |            |            |               |                |                 | _             |          |
|----------------------------------------------------------------------------------------------------|--------------------|---------------------------|--------------------------------------------|--------|----------|----------------|--------------|---------------------------------------|--------------|------------|------------|---------------|----------------|-----------------|---------------|----------|
|                                                                                                    | Description.       | CHI<br>Postor Los III     | Decipter                                   | hedded | Schedule | M95<br>Element | fcheáie D    | SrieAle<br>RigDau                     | PL-E<br>Days | Sec        | feat       | Ewiy<br>Start | Carly<br>Train | Lette<br>Ditert | Lefe<br>Print | A.<br>53 |
| ۵                                                                                                    | 308                |                           | 208                                        | 123    |          | 12             | #37-0808081  | 12                                    | +4.00        | AU220024   | 4040000    | .8/25/2024    | 403/000        | 8/22/8/04       | 4/29.0506     | Ľ        |
| 22                                                                                                    | Prime Survel       |                           | Prime Bond                                 |        |          |                | EST-0808062  |                                       | 8.80         |            |            |               |                |                 |               | Ľ        |
| 121                                                                                                    | Pros & Alle-On     |                           | Price % Add-On                             |        |          |                | 857-0000003  |                                       | 8.60         |            |            |               |                |                 |               | Ľ        |
|                                                                                                    | Jae rearing        |                           | Job Financing                              |        |          |                | 537-080808-4 |                                       | 8.80         |            |            |               |                |                 |               | Ľ        |
|                                                                                                    | Secol fueror       |                           | Job Honogenerit & Equipment                |        |          |                | 237-0000008  |                                       | 8.00         |            |            |               |                |                 |               | Ľ        |
| - 21                                                                                                    | Contrarcal Cost    |                           | General Express                            |        |          |                | EST-0000000  |                                       | 0.00         |            |            |               |                |                 |               | Г        |
|                                                                                                    | 3th Related Over1  | 10 A                      | Conservation Cost                          |        |          |                | 837-0809011  | (e)                                   | 8.00         |            |            |               |                |                 |               | Ľ        |
|                                                                                                    | Operational Super- | = 3                       | Job Related Overhead                       |        |          |                | 257-0000106  |                                       | 952,00       |            |            |               |                |                 |               | Ľ        |
| - 44 -                                                                                                    | Ovil .             | 11.3                      | Operational Support                        |        |          | 1              | 137 0000 (21 | (e)                                   | 143.0        |            |            |               |                |                 |               | E        |
| Comp     Comp     Comp | Paging Southerne   | = A                       | Civil                                      | 1.5    |          |                | £37-0808006  | 181                                   | 445.00       | 8,03,0024  | 408,0006   | 8(03)0004     | 4(28)(0006     | 8/22/0004       | 4/28/3036     | Г        |
|                                                                                                    |                    | 4.85                      | Hard Deprestion                            |        |          |                | 837-0800038  |                                       | 58.40        | 4/25(0025  | 8,07,0028  | 6/15/2025     | 8/27/0025      | N/18/0009       | 1/23/2025     | Ľ        |
|                                                                                                    |                    | 7 42                      | Gadry                                      |        |          |                | EST-0000067  |                                       | 1.31         | 8,022,0004 | 8/03/0004  | 8(22)2004     | 8(03(000+      | 4/29/2026       | 4/29/2026     | Ľ        |
|                                                                                                    |                    | + 4.5                     | Martine Taxis At Area 5                    |        |          |                | 837 (0000035 |                                       | 25.00        | 8,030,0325 | 10/1/2025  | 8/29/2025     | 33/1/2025      | 8/28/2025       | 10/12005      | L        |
|                                                                                                    |                    | - 44                      | Hand Restiff Area A                        |        |          |                | EXT-0808022  |                                       | 66.13        | 3/18/2025  | 6/18/0025  | 1/14/0005     | 6/18,9005      | 1/18/0525       | 6/18,0005     | E        |
|                                                                                                    |                    | = 45                      | Victors Psundation                         |        | (2)      |                | 837-0000011  | 10                                    | 108.90       | 8,0223024  | 2/42025    | 8/22/0004     | 2/43121        | 8/22/3008       | 19322         | Ľ        |
|                                                                                                    |                    | 7 4.6                     | Machine Excension                          |        |          |                | 64 00000-TEB |                                       | 198.00       | #1/2/2025  | 408/0006   | 10/3/2025     | 4/28/0006      | 10/2/0025       | 4/29/2006     | Е        |
|                                                                                                    |                    | = 47                      | Cooling Towar Pad                          |        | (2)      |                | 257-0000038  |                                       | 18.75        | 8.02(0024  | 1/12/0024  | 8/02/0024     | 8/13/0024      | 4/7)2028        | 4(29,0108     | L        |
|                                                                                                    |                    | II 48                     | Cakerrik - mest Bark                       |        | 1        |                | 837-0000035  |                                       | 206.56       | 8030004    | 6/6/2025   | 8/22/2024     | 6/6/2025       | 7)15/0005       | 4(28,0000     | L        |
|                                                                                                    |                    |                           | Performent and                             | 1      | (4)      |                |              | 1 1 1 1 1 1 1 1 1 1 1 1 1 1 1 1 1 1 1 | 2.8          |            |            |               |                |                 |               |          |
|                                                                                                    |                    | IF :438                   | EnErgits Weekly Paran Test                 |        |          |                | 837-0808038  |                                       | (3.4)        | 8,02/3024  | 4/02/0024  | 8/23/2024     | 4/12/0004      | 4/6/2026        | 4(29,0006     | Г        |
|                                                                                                    |                    | = 4.11                    | Concelle Place and Proce for Equipment Pla | 1 (R)  |          | 100            | EST-0000053  | 10                                    | 42.50        | 8,03,000+  | 11/16/2914 | 8/22/0004     | 11/18/2824     | 2/2/2528        | 4(29,0000     | L        |
|                                                                                                    |                    | = 8                       | Pigrang Systems                            | 125    |          | 1              | #3T-0000065  | 10                                    | 100.00       | 8.022224   | 18/2025    | 8/22/2024     | UNITED         | 12/11/08/25     | 4/29,0506     | E        |
|                                                                                                    |                    |                           |                                            |        | (*)      |                |              |                                       | 1.1          |            | _          | _             |                |                 |               |          |

- As a result, you can bring up your cash flow period, to make your cash flow curve.
- These total cost values are also being sent back to Schedule.
- You can perform a cost risk analysis in the tool as well.